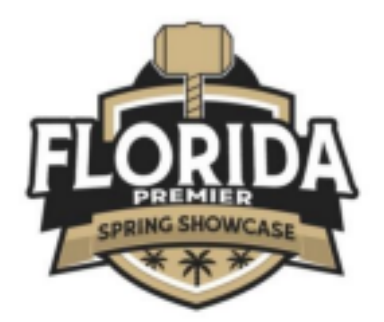

# How to Upload Your Team Documents into GotSport

- For the 2023/24 Season, all documents must be submitted via GotSport
  - Link: <u>https://system.gotsport.com/users/login</u>
- Documents can only be submitted if your name is linked to the roster as a Coach or

Team Manager - connect with your club if you do not see our event listed. • Medical Releases are not required to be uploaded.

- Document upload is mandatory for all teams documents required are:  $\,\circ\,$ 
  - PDF of Roster

 $\circ$  PDF of passes - (1 PDF of ALL passes: Individual passes not accepted)  $\circ$  Guest player form (if applicable) - only required if the player is not from your club

- Must be the same affiliation as your team i.e., FYSA passes cannot have a guest player with a US Club pass.
- Guest player pass (if applicable)
  - Must be the same affiliation as your team i.e., FYSA passes cannot have a guest player with a US Club pass.
- Contact your club registrar/admin for help with cloning/creating your event roster.

# FOLLOW THE STEPS BELOW TO COMPLETE THE ONLINE CHECK-IN

# PROCESS: STEP 1 – LOG INTO GOTSPORT

# Log into Gotsport : <u>https://system.gotsport.com/users/login</u>

• Use the username/ID email/password that was created for you to complete your background check, SafeSport, and Heads-up Certifications.

### STEP 2 – COMPLETE REGISTRATION QUESTIONS

# UNDER THE REGISTRATION SECTION - Click on <u>"Registration"</u> Tab followed by Orange "Edit" option.

| Bite Bageneter Elling Eftener Ellinsbilg Repairs Blanchis Ellien Hanry Pfleman Blanchis                                                                                                    |
|----------------------------------------------------------------------------------------------------|
| Programming Form Assessers                                                                                                    |
| Nonany Control: Not and Last None                                                                                                    |
| Prenny Cardiale Enal Alabean                                                                                                    |
| Primary Canitali Pisne Randar                                                                                                    |
| Primary Gurandi-Location (Jockaw, Oly, Pg), & Made                                                                                                    |
| 8 Yau Suadh Andeler Yeanig, Pasee Lidi M Teania Server - Phone, Barle NH R Rut Agelouble                                                                                                    |
| Uplined State Reader (3) Study, UPSA, #40                                                                                                    |
| Njihad Pasane (J PDP of Al Pasane Johnstan BOT Incompany)                                                                                                    |
| By One-bing This Bost I Agree to Read-Dispets of Each-Paper's Medical Release Form For The Department of the Sourcement ()Read-Barrel                                                                                                    |
| Road Plager Farm 31 Application - Player In France Konther Chub & Posco In Konther Chub & Posco In Kon |
| Guard Plager Pasa (MUET för Sama Affiliation as Touri)                                                                                                    |
| Transf Paparasels (8 Application - Not a UE-GLBB Trans. or Proce Region (8 UEPEA)                                                                                                    |

### MUST UPLOAD ROSTERS AND PLAYER PASSES - (1 PDF OF ALL PASSES; INDIVIDUAL PASSES NOT ACCEPTED)

### Upload documents, scroll to the bottom and click, "save."

| * Upited State Hoster (US CNA, USYSH, HO                                                                                                |
|----------------------------------------------------------------------------------------------------|
| (Double) to for double                                                                                                    |
|                                                                                                    |
| * Lipited Passes & POP of AI Passes, Individual Passes INOT Acceptust                                                                   |
| (Decen Fig. ) to the decent                                                                                                    |
| By Obedding This Bis 1 Agree to Hard Explore of Each Report whedcal Release Form For The Overlan of the Tournament (Deckin & Each Reme) |
| Guest Player Form (Flagslouble - Player Is From Analyse Gub & Pass Is Same Alliation as Team                                            |
| (Design File) for the dynamic                                                                                                    |
| Clanel Player Pass (AUET its Clanes Atticular as Taura)                                                                                 |
| Observe Mar State Auson                                                                                                    |
|                                                                                                    |
| New Planning & Application-Text a Lit CLLB. New or Free Region & UPTON.                                                                 |
|                                                                                                    |

\*\*All uploads can be replaced and are editable. \*\*

### STEP 3 – BUILD / SUBMIT YOUR EVENT ROSTER

Please note that not all teams will be able to do this. If you cannot, you will need to have your club registrar do this step for you.

Click on Team Management:

| n Dashbo   | and @Account | Reporting | Team Management | ≓ Team Scheduling | d Program Registrations | Forms | 🗂 Referee |
|------------|--------------|-----------|-----------------|-------------------|-------------------------|-------|-----------|
| Click on t | ne Team's    | Name:     |                 |                   |                         |       |           |
| Tourna     | ment Team    |           |                 |                   | Competitive             | 01    | C Mate    |

# **BUILD YOUR EVENT ROSTER – WILL BE DOWNLOADED ON THE GAME CARD(S):**

Click on the Roster Tab – Click on the <u>"Team Registrations"</u> and select <u>"Rosters"</u> under the event name "2024 Florida Premier Spring Showcase."

| 🗑 Team                               | III Team Members     | R Rosters | Team Registrations | Messages | I Program Registrations |         |                  |         |
|--------------------------------------|----------------------|-----------|--------------------|----------|-------------------------|---------|------------------|---------|
| Event<br>Search D                    | vent Name            |           | Search             |          | CLICK "ROSTER           | S"      |                  |         |
| Clear Searc                          | n                    |           |                    |          |                         |         |                  |         |
| Team Re                              | egistrations         |           |                    |          |                         |         |                  |         |
| Event                                |                      |           |                    |          | Age                     | Gender  | Event Start Date |         |
| The 20                               | 23 Tampa Bay Super C | up-Girls  |                    |          | U12                     | Fertale | 2023-11-10       | Rasters |
| 2024 Florida Premier Spring Showcase |                      |           |                    |          |                         |         |                  |         |

Scroll down, to the right and from the *"Clone Roster From"* select the roster that you wish to clone to the tournament (either FYSA Registration event or US Club Soccer Rosters and Pass cards) - Click <u>"Submit."</u>

| 🗑 Team                                                                                                    | Team Members       | E Rosters    | III Team Registr | ations | fff Messages | I Program Registrations | 2024 Florida Premier<br>Spring Showcase |
|----------------------------------------------------------------------------------------------------|--------------------|--------------|------------------|--------|--------------|-------------------------|-----------------------------------------|
| Select Event P                                                                                                    | Roster             |              |                  |        |              |                         |                                         |
| The 2023 Ta                                                                                                    | empa Bay Super Cup | -Girls       | ~                | Sear   | sh           |                         |                                         |
|                                                                                                    |                    |              |                  |        |              |                         | 2024 Florida Premier                    |
| Applicatio                                                                                                    | n Information      |              |                  |        |              |                         | opining one mouse                       |
| Event The 2023 Tampa Bay Super Cup-Birls<br>Group<br>Club Name Shown Here<br>Team Name Team Name Shown Here<br>Team Association FL<br>Rester Source Event The 2023 Tampa Bay Super Cup-Birls |                    |              |                  |        |              |                         |                                         |
| Players                                                                                                    | Coaches Ma         | inagers Docu | ments and IDs    |        |              |                         |                                         |
| Add Player                                                                                                    |                    |              |                  |        | (            | Clone roster from       | Check                                   |
|                                                                                                    |                    |              |                  |        |              | Current Team Roster     | your                                    |
|                                                                                                    |                    |              |                  |        |              | Submit                  | roster                                  |

**correct.** This will be duplicated onto the game card and used by the referee to check your team in for game play.

- Enter all jersey numbers.
- Do not enter ID numbers or position this is not required.

Once your documents have been approved, no further action is required.